## eLibrary.ru

Выберите баннер со ссылкой на ресурс eLibrary.ru

В блоке «Вход» нажмите ссылку <u>«Регистрация»</u>.

Заполните все обязательные поля в регистрационной анкете, доступен только в сети УрГУПС.

| вход                                                                                                    | *2                                                                                                    | РЕГИСТРАЦИОННАЯ АНКЕТА                                                                                                    |
|----------------------------------------------------------------------------------------------------|----------------------------------------------------------------------------------------------------|----------------------------------------------------------------------------------------------------|
| IP-адрес компьютера:<br>188.19.76.194                                                                                                    |                                                                                                    |                                                                                                    |
| Название организации:<br>Уральский<br>государственный<br>университет путей<br>сообщения                                                    | Регистрация пользователя я<br>текстам публикаций, размещенны<br>пользователи получают возможнос<br>историю поисковых запросов и т.д.<br>Фамилия:*                                                                                                    | въляется необходимым условием для получения доступа к полным<br>их на платформе eLIBRARY.RU. Кроме того, зарегистрированные<br>сть создавать персональные подборки журналов, статей, сохранять<br>Имя:*<br>Отчество:*                                                                                                    |
| Имя пользователя:                                                                                                    | Пол:*                                                                                                    | Дата рождения:*                                                                                                    |
|                                                                                                    | Организация:* 🔞                                                                                                    |                                                                                                    |
| Пароль:                                                                                                    | Уральский государственный университет путей сообщения Выбрать                                                                                                    |                                                                                                    |
|                                                                                                    | Подразделение организации:* 🕢                                                                                                    |                                                                                                    |
| Вход                                                                                                    |                                                                                                    | И                                                                                                    |
| Запомнить меня                                                                                                    | Должность:* 🕢                                                                                                    |                                                                                                    |
| Правила доступа                                                                                                    | Город:* 📀                                                                                                    | Страна:*                                                                                                    |
| Регистрация                                                                                                    | Екатеринбург                                                                                                    | Российская Федерация 🗸                                                                                                    |
| 📕 Забыли пароль?                                                                                                    | Имя пользователя:* 📀                                                                                                    | Пароль:* 📀                                                                                                    |
|                                                                                                    |                                                                                                    |                                                                                                    |
|                                                                                                    | E-mail:* 🕜                                                                                                    | Дополнительный E-mail: 📀                                                                                                    |
| *для заполнения поля<br>«Подразделение органи-<br>зации» нажмите кнопку<br>«Выбрать»;<br>*в поле «Должность» про-<br>писываете: «Студент»; | Если Вы являетесь авто<br>зарегистрироваться в системе SC<br>Ваших научных публикациях в Р<br>систему "Электронная редакция",<br>редактора или переводчика. Для<br>номера автора (SPIN-кода) необхо,<br>можете также зарегистрироваться<br>INDEX не является обязательным<br>электронной библиотеке eLIBRARY. | ором научных публикаций, то Вы можете дополнительно<br>IENCE INDEX. Это позволит Вам корректировать информацию о<br>ИНЦ, отправлять рукописи в редакции научных журналов через<br>привлекаться к работе в качестве рецензента, эксперта, научного<br>я регистрации и получения персонального идентификационного<br>димо заполнить дополнительные поля регистрационной анкеты. Вы<br>в системе SCIENCE INDEX позднее. Регистрация в системе SCIENCE<br>и условием для получения доступа к полным текстам в Научной<br>.RU |
| *в данной базе <b>используйте</b>                                                                                                    | - зарегистрировать меня как                                                                                                    | автора в системе Science Index*                                                                                                    |
| комбинированный пароль,<br>т.е. сочетание букв и цифр<br>(например: 1q23W4erTy5s);                                                         | <ul> <li>нажимая на кнопку "Сохрак<br/>сайтом elibrary.ru и Политико<br/>персональных данных.</li> </ul>                                                                                                    | нить", я подтверждаю, что ознакомлен с Правилами пользования<br>ой конфиденциальности, и даю согласие на обработку моих                                                                                                    |
| *галочку в параметре <b>«за-</b>                                                                                                    |                                                                                                    | Сохранить                                                                                                    |
| регистрировать меня как                                                                                                    |                                                                                                    |                                                                                                    |
| автора» ставите только                                                                                                    |                                                                                                    |                                                                                                    |

в том случае, если Вы явля- Нажмите кнопку «Сохранить».

етесь автором.